Home > Impact Report

# Employee Services Impact Report m

Even in challenging times, Employee Services is here for you.

Employee Services strives to be there for University of Colorado faculty, staff, students and their families when they need us.

Our FY 2020 Impact Report illustrates the ways we're dedicated to making the University of Colorado's workforce strong, healthy and secure through a wide range of services. It highlights how we responded to COVID-19 to maintain access to critical services during social distancing. We also highlight new and familiar programs and interview members of the CU community who use them.

For a full screen view, double click the report below.

Download a print-friendly PDF. [2]

#### Interactive infographics

If you would like to see the interactive versions of the Impact Report's charts, click a section below.

#### **Benefits**

For a full screen version of each chart, hover over the right top corner. When you see a button with three dots, click it to open the menu and select the bottom icon .

#### **CU Careers**

For a full screen version of each chart, hover over the right top corner. When you see a button with three dots, click it to open the menu and select the bottom icon .

**CU's Workforce** 

For a full screen version of each chart, hover over the right top corner. When you see a button with three dots, click it to open the menu and select the bottom icon .

## **HR Workshops**

For a full screen version of each chart, hover over the right top corner. When you see a button with three dots, click it to open the menu and select the bottom icon .

## **Employee Learning & Development**

For a full screen version of each chart, hover over the right top corner. When you see a button with three dots, click it to open the menu and select the bottom icon .

## НСМ

For a full screen version of each chart, hover over the right top corner. When you see a button with three dots, click it to open the menu and select the bottom icon .

## **International Tax**

For a full screen version of each chart, hover over the right top corner. When you see a button with three dots, click it to open the menu and select the bottom icon .

## Payroll

For a full screen version of each chart, hover over the right top corner. When you see a button with three dots, click it to open the menu and select the bottom icon .

Retirement

For a full screen version of each chart, hover over the right top corner. When you see a button with three dots, click it to open the menu and select the bottom icon .

## Scope of Work

For a full screen version of each chart, hover over the right top corner. When you see a button with three dots, click it to open the menu and select the bottom icon .

#### **Tuition Assistance**

For a full screen version of each chart, hover over the right top corner. When you see a button with three dots, click it to open the menu and select the bottom icon .

#### Wellness programs

For a full screen version of each chart, hover over the right top corner. When you see a button with three dots, click it to open the menu and select the bottom icon .

Groups audience: Employee Services Right Sidebar: ES: ES - Impact Report

Source URL: https://www.cu.edu/employee-services/impact-report

Links

[1] https://www.cu.edu/employee-services/impact-report [2] https://www.cu.edu/doc/employee-servicesimpact-reportpdf